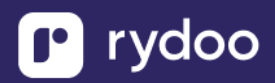

# Hibob

## **Table of Contents**

| HIBOB                           | 1 |
|---------------------------------|---|
| How do I link my Hibob account? |   |
| Overview                        | 1 |
| Prerequisites                   | 1 |

## How do I link my Hibob account?

## Overview

To authenticate Hibob using a Service Account, you will need to provide the following information:

- Service Account User ID
- Service Account Token

## **Prerequisites**

Please ensure you fulfill all the requirements to set up the integration:

- You have Administrator permissions in your company's Hibob instance

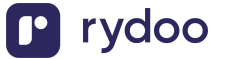

## Step 1: Create the Service User in your Hibob Account

1. Navigate to your Hibob System Settings

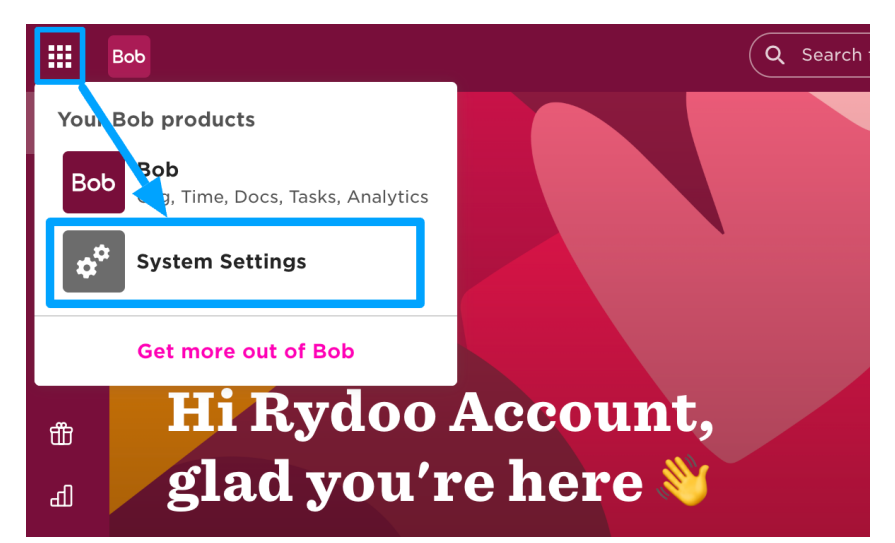

2. On the Settings screen, open <u>Integrations</u> and click <u>Manage</u> on the <u>Service users</u> <u>tile</u>

| Settings                       |                  |           |
|--------------------------------|------------------|-----------|
| Sites                          | Integrations     |           |
| Calendars                      |                  |           |
| Working patterns               | All categories ~ | All apps  |
| Badges                         | Aut              |           |
| Brand customization            | Automations      |           |
| Data management                | • Connected      | Connected |
| <ul> <li>Flows</li> </ul>      | Service users    | Webhooks  |
| Integrations                   | Manage           | Manage    |
| <ul> <li>Financials</li> </ul> |                  |           |

3. Click on Create service user

| $\leftarrow$ Service Users                                                                  |                  |                 |             |                            |           |   |   |
|---------------------------------------------------------------------------------------------|------------------|-----------------|-------------|----------------------------|-----------|---|---|
| Service users<br>Automations                                                                | Service users    |                 |             |                            |           |   |   |
| Create a service type user for<br>taking API actions, without<br>affecting backgount or the | + Create service | user Total: 2   |             |                            |           | ٩ | ŧ |
| people directory.                                                                           | Display name     | Service user ID | Description | Assigned permission groups | Permissio |   |   |
|                                                                                             |                  |                 |             |                            |           | : |   |
|                                                                                             |                  |                 |             | Power user                 | 23 Permi: | : |   |

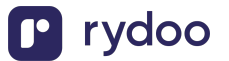

4. Enter **Display Name** and click **Create** 

|   | 🗬 System Settings                                                                           | Q Search for people or features                                          |                      | 1       |
|---|---------------------------------------------------------------------------------------------|--------------------------------------------------------------------------|----------------------|---------|
|   | ← Service Users                                                                             | Create a service user                                                    | <                    |         |
|   | Service users<br>Automations                                                                | You'll need to give this service user permissions in Bob after creation. |                      |         |
|   | Create a service type user for<br>taking API actions, without<br>affecting headcount or the | Display name* Rydoo Connector                                            |                      | ۹ 🛓     |
|   | people directory.<br>Learn more                                                             | Description                                                              | ion groups Permissic | ATA ~   |
|   |                                                                                             |                                                                          |                      | AMPLE D |
|   |                                                                                             | 99                                                                       | 23 Permi:            | :       |
|   |                                                                                             | 0/100                                                                    |                      |         |
|   |                                                                                             | Cancel                                                                   |                      |         |
| Ċ |                                                                                             |                                                                          |                      |         |

 On the next screen, Hibob display the credentials for your new service user. Make a note of both the <u>ID</u> and the <u>Token</u>, then click on <u>Go to permission groups</u> and proceed with the next step

| Service use                                                      | info                                                                                                    |
|------------------------------------------------------------------|----------------------------------------------------------------------------------------------------|
| regentiais                                                       |                                                                                                    |
| D                                                                |                                                                                                    |
| SERVICE-2                                                        | Сору                                                                                                    |
| ſoken                                                            |                                                                                                    |
| cR                                                               | Сору                                                                                                    |
| These details can g<br>Don't share them y<br>available after you | e someone permanent access to your company's account.<br>ch a third party. For security, these credentials won't be<br>ose this window. |
| Permissions                                                      |                                                                                                    |
| We recommend giving t<br>dedicated permission gr                 | service user the permissions they need by adding them to a p.                                                                           |
|                                                                  |                                                                                                    |

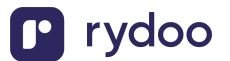

## **Step 2: Create a Permission Group**

1. Click Add permission group, then Service user

| 😴 System Settings                   | Q Search for peo                  | ple or features |                |
|-------------------------------------|-----------------------------------|-----------------|----------------|
| Settings                            |                                   |                 |                |
| Company                             | Permission groups                 |                 |                |
| <ul> <li>Data management</li> </ul> | Manage access to features and peo | ople's data.    |                |
| ▶ Flows                             |                                   |                 |                |
| Integrations                        | + Create permission group         | Total: 7        | Q Se           |
| ▹ Financials                        | Employee<br>Service user          | User type       | Туре           |
|                                     | Admins                            | 💄 Admin         | Out of the box |
| Permission groups                   | Managers                          | 💄 Manager       | Out of the box |
| Feature management                  | All people — own data             | 📇 Employee      | Out of the box |
| Access                              | All people – others' data         | Employee        | Out of the box |
| API audit                           |                                   | Tubiolog        |                |

2. Enter any <u>Group name</u>, select your new service user under <u>Select service users</u> and click <u>Create</u>

| Rydoo Connector Select                                               | ~              |
|----------------------------------------------------------------------|----------------|
|                                                                      |                |
| Description                                                          |                |
| E.g., Grants access and controls for the finance team to manage even | ryone's salary |
|                                                                      |                |
|                                                                      |                |
|                                                                      |                |
| Members                                                              |                |
| Select service users*                                                |                |
| Rydoo Connector 🗸 🗸                                                  |                |
|                                                                      |                |

3. When asked to confirm the changes, click Confirm

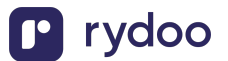

4. Switch to the <u>People's data</u> tab of the new Permission Group, pick "Select people by condition" under <u>Whose data can members access?</u>, then click on <u>Edit</u> to select the people the integration can access

|   | System Settings                    |                                                              | piple or features                                                                                              |         |
|---|------------------------------------|--------------------------------------------------------------|----------------------------------------------------------------------------------------------------|---------|
|   | ← Permission groups                | 1                                                            |                                                                                                    |         |
|   |                                    | Q Search permissions                                         | Cancel                                                                                                    |         |
|   | Rydoo Connector<br>Group actions v | _ Features _ People's data<br>Set what and whose data people | in this permission group can access.                                                                           | < 4     |
|   | 1 2                                | 🚢 Access data for                                            | Access data for                                                                                                | MPLE DA |
|   | User type                          | Benefits                                                     | Whose data can members access?           Everyone           Select people by condition   Select people by name | SA      |
|   | Service user<br>Group type         | Import                                                       | 46 Employees                                                                                                   |         |
|   | Custom                             | ▶ People                                                     | Lifecycle status equals Employed                                                                               |         |
| Ċ |                                    |                                                              |                                                                                                    |         |

- In the <u>Select people by condition</u> pop-up, select all relevant <u>Lifecycle Statuses</u>. In most scenarios this will include *Hired*, *Employed*, and *Terminated*.
- 6. Click Apply twice once done:

|   | ở System Settings         | Q Search for people or features |                                    | <b>#</b>            | RA         |
|---|---------------------------|---------------------------------|------------------------------------|---------------------|------------|
|   | ← Permission group        | Select people by condition      | ×                                  |                     |            |
|   | Rydoo Connector           | Lifecycle status v Equals v     | Hired, Employed, >                 | Cancel              |            |
|   | Group actions ~           |                                 | Employed  Terminated  Garden Leave |                     | PLE DATA ~ |
|   | User type<br>Service user |                                 | Leave     Parental Leave           | lect people by name | SAME       |
|   | Group type<br>Custom      |                                 | Clear Cancel Apply<br>2 Apply      |                     |            |
| Ċ |                           |                                 |                                    |                     |            |

7. Back in the **People's Data** add the following permissions:

Please note the permissions below are the required permissions for the full HRIS API.

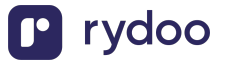

You only need to configure the permissions based on your use case.

#### a. People > Basic Info

View selected employees' Basic info sections (This is required to surface employees)

#### b. People > Employment

View selected employees' Employment sections View selected employees' Employment section histories

#### c. People > History

View selected employees' profile changes history

#### d. People > Lifecycle

View selected employees' Lifecycle sections (This is needed to surface Employment Status) Edit selected employees' Lifecycle sections View selected employees' Lifecycle section histories

#### e. People > Personal contact details

View selected employees' Personal contact details sections Edit selected employees' Personal contact details sections

#### f. People > Work

View selected employees' Work sections View selected employees' Work section history

#### g. People > Work contact details

View selected employees' Work contact details sections

8. Once done adding the above permissions, finish creating the Permission Group by selecting Save

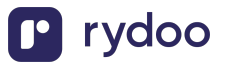

### Step 3: Link your Hibob account

Copy and paste the Service Account User ID and Token created in part 1 into the linking flow

| bob                                                  |  |  |  |
|------------------------------------------------------|--|--|--|
| Enter your Hibob Service User<br>Account Information |  |  |  |
| Hibob USER_ID                                        |  |  |  |
| Hibob TOKEN                                          |  |  |  |
|                                                      |  |  |  |
|                                                      |  |  |  |
| Submit                                               |  |  |  |

- 1. After the connection is established, you will be given the option to map four fields:
  - a. RydooBranchName
  - b. RydooBranchID
  - c. RydooGroupName
  - d. RydooGroupID.

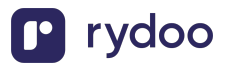

Map additional fields

Map additional fields between Rydoo Production and Hibob. Standard fields are already included.

| contact_preference | →        | call_or_email |  |
|--------------------|----------|---------------|--|
| do_not_disturb     | <b>→</b> | do_not_call   |  |
| is_private         | <i>→</i> | not_public    |  |
|                    |          |               |  |
|                    |          |               |  |
| Map fields         |          |               |  |
| Skip for now       |          |               |  |
|                    |          |               |  |

- If you skip this step, the Rydoo default mapping will be used for these fields.
- If you choose to continue with the field mapping, you will see the following options, and you have the chance to map any field from your HR tool to the Rydoo equivalent fields.

| Q Select or start typing | ÷ | RydooBranchID Employee   |
|--------------------------|---|--------------------------|
| Q Select or start typing | ÷ | RydooBranchName Employee |
| Q Select or start typing | ÷ | RydooGroupID Employee    |
| Q Select or start typing | ÷ | RydooGroupName Employee  |

- 2. You can type in the field name or select from the dropdown.
- 3. After completing the mapping, you can click save and the authentication is now complete.

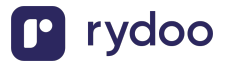

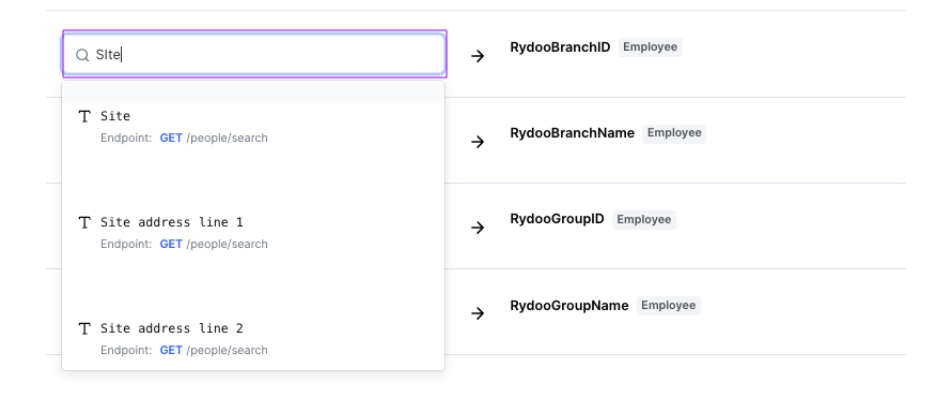

#### Notes

Hibob allows moving fields into categories other than those listed in the guide above. If some fields are missing after linking your Hibob account, view a sample employee in Hibob and confirm under which category (e.g. Personal, Work, About) the missing field can be found. Then add <u>View</u> permissions under <u>People's data</u> for that category as described above.

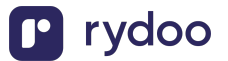